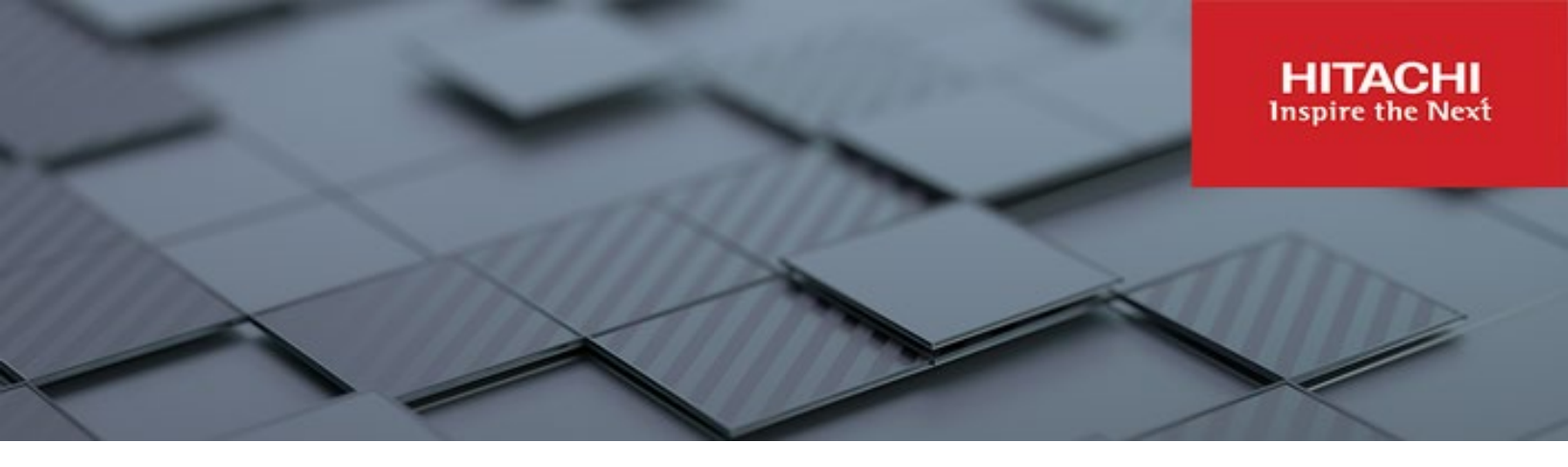

# Hitachi Content Platform Anywhere Enterprise

v7.5 1159.29.4

## Portal Release Notes

This document describes features, licensing information, and known issues for the 7.5 1159.29.4 release of HCP Anywhere Enterprise Portal.

RN-HCPAE000-00 September 2023

#### © 2023 Hitachi Vantara LLC. All rights reserved.

No part of this publication may be reproduced or transmitted in any form or by any means, electronic or mechanical, including copying and recording, or stored in a database or retrieval system for commercial purposes without the express written permission of Hitachi, Ltd., or Hitachi Vantara LLC (collectively "Hitachi"). Licensee may make copies of the Materials provided that any such copy is: (i) created as an essential step in utilization of the Software as licensed and is used in no other manner; or (ii) used for archival purposes. Licensee may not make any other copies of the Materials. "Materials" mean text, data, photographs, graphics, audio, video and documents.

Hitachi reserves the right to make changes to this Material at any time without notice and assumes no responsibility for its use. The Materials contain the most current information available at the time of publication.

Some of the features described in the Materials might not be currently available. Refer to the most recent product announcement for information about feature and product availability, or contact Hitachi Vantara LLC at <a href="https://support.hitachivantara.com/enus/contact-us.html">https://support.hitachivantara.com/enus/contact-us.html</a>.

Notice: Hitachi products and services can be ordered only under the terms and conditions of the applicable Hitachi agreements. The use of Hitachi products is governed by the terms of your agreements with Hitachi Vantara LLC.

By using this software, you agree that you are responsible for:

- 1) Acquiring the relevant consents as may be required under local privacy laws or otherwise from authorized employees and other individuals; and
- 2) Verifying that your data continues to be held, retrieved, deleted, or otherwise processed in accordance with relevant laws.

Notice on Export Controls. The technical data and technology inherent in this Document may be subject to U.S. export control laws, including the U.S. Export Administration Act and its associated regulations, and may be subject to export or import regulations in other countries. Reader agrees to comply strictly with all such regulations and acknowledges that Reader has the responsibility to obtain licenses to export, re-export, or import the Document and any Compliant Products. Hitachi and Lumada are trademarks or registered trademarks of Hitachi, Ltd., in the United States and other countries.

AIX, AS/400e, DB2, Domino, DS6000, DS8000, Enterprise Storage Server, eServer, FICON, FlashCopy, GDPS, HyperSwap, IBM, Lotus, MVS, OS/390, PowerHA, PowerPC, RS/6000, S/390, System z9, System z10, Tivoli, z/OS, z9, z10, z13, z14, z/VM, and z/VSE are registered trademarks or trademarks of International Business Machines Corporation.

Active Directory, ActiveX, Bing, Excel, Hyper-V, Internet Explorer, the Internet Explorer logo, Microsoft, Microsoft Edge, the Microsoft corporate logo, the Microsoft Edge logo, MS-DOS, Outlook, PowerPoint, SharePoint, Silverlight, SmartScreen, SQL Server, Visual Basic, Visual C++, Visual Studio, Windows, the Windows logo, Windows Azure, Windows PowerShell, Windows Server, the Windows start button, and Windows Vista are registered trademarks or trademarks of Microsoft Corporation. Microsoft product screen shots are reprinted with permission from Microsoft Corporation.

All other trademarks, service marks, and company names in this document or website are properties of their respective owners.

Copyright and license information for third-party and open source software used in Hitachi Vantara products can be found in the product documentation, at https://www.hitachivantara.com/en-us/company/legal.html or <a href="https://knowledge.hitachivantara.com/Documents/Open Source Software">https://knowledge.hitachivantara.com/Documents/Open Source Software</a>.

# Contents

| Preface                                                              | 4  |
|----------------------------------------------------------------------|----|
| About this document                                                  | 4  |
| Document conventions                                                 | 4  |
| Intended audience                                                    | 4  |
| Accessing product downloads                                          | 4  |
| Getting Help                                                         | 4  |
| Chapter 1. Hitachi Content Platform Anywhere Enterprise Portal       | 5  |
| LICENSING HCP Anywhere Enterprise PORTAL                             | 5  |
| Installing or Upgrading HCP Anywhere Enterprise Portal               | 5  |
| Active Directory Running on Windows 2003                             | 5  |
| Upgrading the HCP Anywhere Enterprise Portal                         | 5  |
| Checking the HCP Anywhere Enterprise Portal Cloud File System (FSCK) | 6  |
| Major New Features                                                   | 6  |
| New Storage Node: HCP Hitachi Vantara (S3)                           | 6  |
| Adding a Global Administrator From Active Directory                  | 7  |
| Manually Fetching Global Administrators From Active Directory        | 11 |
| What's New In the Portal Image                                       | 13 |
| New Software Features                                                | 13 |
| Resolved Software Issues                                             | 14 |
| Known Issues                                                         | 15 |

## Preface

## About this document

This book describes the latest release of the HCP Anywhere Enterprise Portal.

## **Document conventions**

This document uses the following typographic convention:

| Convention | Description                                                                                                    |
|------------|----------------------------------------------------------------------------------------------------|
| Bold       | <ul> <li>Indicates text in a window, including window titles, menus, menu options, buttons, fields, and labels. Example: Click <b>OK</b>.</li> <li>Indicates emphasized words in list items.</li> </ul> |
| Italic     | Indicates a document title or emphasized words in text.                                                                                                    |
| Monospace  | Indicates text that is displayed on screen or entered by the user.<br>Example: pairdisplay -g oradb                                                                                                    |

## Intended audience

This document is intended for HCP Anywhere Enterprise administrators.

## Accessing product downloads

Product software, drivers, and firmware downloads are available on Hitachi Vantara Support Connect: <u>https://support.hitachivantara.com/.</u>

Log in and select Product Downloads to access the most current downloads, including updates that may have been made after the release of the product.

## **Getting Help**

Hitachi Vantara Support Connect is the destination for technical support of products and solutions sold by Hitachi Vantara. To contact technical support, log on to Hitachi Vantara Support Connect for contact information: <u>https://support.hitachivantara.com/en\_us/contact-us.html</u>.

Hitachi Vantara Community is a global online community for customers, partners, independent software vendors, employees, and prospects. It is the destination to get answers, discover insights, and make connections. **Join the conversation today!** Go to <u>community.hitachivantara.com</u>, register, and complete your profile.

Preface

# Chapter 1. Hitachi Content Platform Anywhere Enterprise Portal

# Hitachi Content Platform Anywhere Enterprise Portal 7.5.1159.29 requires portal image 7.5.1159.29.4

HCP Anywhere Enterprise Portal is a scalable cloud service delivery platform that you install at your own data center or in a cloud environment and use to create, deliver and manage cloud storage applications, including a Global File System, and file access via stubbing/caching.

## LICENSING HCP Anywhere Enterprise PORTAL

You cannot upgrade to HCP Anywhere Enterprise Portal version 7.5.x without a valid license that has not expired. When the portal license is about to expire, notifications appear in the portal user interface and the administrator can contact Hitachi Vantara for a license renewal. Additionally, emails are sent to the administrator.

## Installing or Upgrading HCP Anywhere Enterprise Portal

For installation details, including ports that must be open, refer to the installation guide for your platform.

#### **Active Directory Running on Windows 2003**

Support for the weak encryption mode used by Active Directory on Windows Server 2003 is not supported by default. When using HCP Anywhere Enterprise Portal and Active Directory on Windows Server 2003,

set /settings/defaultPortalSettings/activeDirectorySettings/legacyActive
DirectorySupport true. The default is false.

Set true to enable support for the encryption mode used by Active Directory on Windows Server 2003. This setting is false by default.

#### Upgrading the HCP Anywhere Enterprise Portal

Warning: The upgrade to 7.5.x deletes the base backup and the archive files. Before upgrading, make sure you have a valid snapshot.

The HCP Anywhere Enterprise Portal image and software on all portal servers can be upgraded as described in *Upgrading a HCP Anywhere Enterprise Portal* in the installation guide for your platform. You must upgrade both the portal image to the latest portal image as well as the portal software. After upgrading the portal image, you must reboot every server in the HCP Anywhere Enterprise Portal environment.

# Checking the HCP Anywhere Enterprise Portal Cloud File System (FSCK)

In order to check the consistency between the HCP Anywhere Enterprise Portal database and the actual data in the storage node, HCP Anywhere Enterprise Portal has a utility, FSCK, similar to the Linux FSCK utility. HCP Anywhere Enterprise Portal FSCK **must** be run only with approval from Hitachi Vantara support.

### **Major New Features**

#### New Storage Node: HCP Hitachi Vantara (S3)

| New Storag | ge Node                 |                          |   |             |
|------------|-------------------------|--------------------------|---|-------------|
|            |                         |                          |   |             |
|            |                         |                          |   |             |
| *          | Settings                |                          |   |             |
| Settings   | Туре:                   | Hitachi Vantara HCP (S3) | • |             |
|            | Storage Node Name:      |                          |   |             |
|            | Storage Class:          | Default                  | • |             |
|            | Dedicated to Portal     | <b>⊘</b> None            | ¥ |             |
|            | Advanced                |                          |   |             |
|            | Bucket Name:            |                          |   |             |
|            | Access Key ID:          |                          |   |             |
|            | Secret Access Key:      |                          |   |             |
|            | Endpoint:               |                          |   |             |
|            | Use HTTPS               |                          |   |             |
|            | Trust all certificates: |                          |   |             |
|            | Direct Mode             |                          |   |             |
|            | Ŧ                       |                          |   |             |
| DELETE     |                         |                          |   | SAVE CANCEL |

A new storage node is available: HCP Hitachi Vantara (S3).

The specific fields for HCP Hitachi Vantara (S3):

**Bucket Name** – A unique name for the S3 bucket that you want to add as a storage node. Access Key ID – The S3 access key ID.

Secret Access Key – The S3 secret access key.

**Endpoint** – The endpoint name of the S3 service. The port for the endpoint can be customized by adding the port after the URL, using a colon (:) separator. The default port is 80.

**Use HTTPS** – Use HTTPS to connect with the storage node. **Trust all certificates** – Do not validate the certificate of the object storage. Normally this is

unchecked.

**Direct Mode** – Data is uploaded and downloaded directly to and from the storage node and not via the portal. If direct mode is defined for the storage node, Hitachi Vantara recommends setting the deduplication method to fixed blocks and keeping the default 4MB fixed block size. Once **Direct Mode** is set, the **Use HTTPS** option is also checked and cannot be unchecked.

#### Adding a Global Administrator From Active Directory

HCP Anywhere Enterprise Portal can be integrated with Microsoft Active Directory. If you are integrating the HCP Anywhere Enterprise Portal with Active Directory, make sure the ports described in the planning part of the HCP Anywhere Enterprise Portal installation guide are opened.

Global administrator accounts are automatically fetched and refreshed from Active Directory, and authentication is performed using Active Directory.

Note: Global Administrators must have an email address, as well as a first and last name, defined in Active Directory. Users without one of these attributes cannot log in to the portal and will cause synchronization to fail.
 Nested groups are not supported by default since supporting nested groups has a performance impact. If you need support for nested groups, contact Hitachi Vantara support.

After users are fetched, they can be viewed in the HCP Anywhere Enterprise Portal.

When integrated with Active Directory, the HCP Anywhere Enterprise Portal first checks if the global administrator is defined locally before checking Active Directory.

#### Integrating HCP Anywhere Enterprise Portal with Active Directory

Before integrating the portal to Active Directory, to set up integration with TLS:

- LDAPS (TCP port 636) and Global Catalog TLS (TCP port 3269) ports must be opened.
- Domain controllers must have a domain controller certificate with the EKU (Enhanced Key Usage) Client Authentication/ServerAuthentication.
  - a) On the domain controller, open the Certificates MMC and export the domain controller certificate into .cer format.
  - b) Import the certificate on each HCP Anywhere Enterprise Portal application server: Log in to each HCP Anywhere Enterprise Portal application server using SSH and run the command: portal-cert.sh import -f <certificate>.cer <Alias\_Name> where certificate is a name for the certificate and Alias\_Name is a name you can use to identify the certificate.

Note: You only need to import the certificate and not the whole certificate chain.

- c) After importing the certificate to each HCP Anywhere Enterprise Portal application server, run the command to start the portal: portal-manage.sh restart
- **d)** Follow the instructions in the **To set up defining an administrator from Active Directory:** procedure, below, checking Use TLS.
- e) Remove access to ports TCP 389 and TCP 3268.

#### To set up defining an administrator from Active Directory:

1. In the global administration view, select **Settings** in the navigation pane. The **Control Panel** page is displayed.

| HITAC            | ні | 🌣 Administration 🗸 🗸                                                                                                    |                                                                                                    | admin 📣 |
|------------------|----|----------------------------------------------------------------------------------------------------|----------------------------------------------------------------------------------------------------|---------|
| 🕈 Main           | +  |                                                                                                    |                                                                                                    |         |
| # Users          | +  | SETTINGS                                                                                                    | NOTIFICATIONS AND LOGS                                                                                                   |         |
| Provisioning     | +  | Global Settings<br>Settings that apply to all virtual portals, including settings for                                                                                                    | Notification Settings                                                                                                    |         |
| 🛱 Services       | +  | database replication, document previews and administrator<br>password policy                                                                                                    | Manage notrication events for storage wodes, Local servers,<br>System and Portal                                         |         |
| Settings         |    | Virtual Portal                                                                                                    |                                                                                                    |         |
| Control Panel    |    | Default Settings that apply to all virtual portals including<br>password policy, user registration, collaboration and remote<br>process. Those areamory can be considered for each virtual portal | Email and SMS<br>Define Email and SMS servers                                                                            |         |
| License          |    |                                                                                                    |                                                                                                    |         |
| Skins            |    | TLS Certificate<br>Manage your TLS certificate, used as part of the Transport                                                                                                    | Logs                                                                                                    |         |
| Email Templates  |    | Even security (ILS) protocol to winfy that the HLP Anywhere<br>Enterprise server is authentic                                                                                                    | Manage Logs, including Systog                                                                                            |         |
| Seeding Stations |    |                                                                                                    | USERS                                                                                                    |         |
| 🗎 Logs & Alerts  | +  | Manage and view the repository of firmware or software versions used for updating devices                                                                                                    |                                                                                                    |         |
| 🚱 Help & Support |    |                                                                                                    | SSO<br>Configure Single Sign On settings for global administrators                                                       |         |
|                  |    |                                                                                                    | Directory Services                                                                                                    |         |
|                  |    |                                                                                                    | Integrated this portal with directory services. Users well<br>automatically be fetched from the chosen directory service |         |
| 7.5.1159.29      |    |                                                                                                    | Global Administrators Access Control                                                                                     |         |

2. Select **Directory Services** under **USERS** in the **Control Panel** page. The **Directory Services** window is displayed.

| Director | / Services                 | x                                                |
|----------|----------------------------|--------------------------------------------------|
|          | F Synchronization Disabled | Settings<br>Fetch Users<br>Update Administrators |
|          |                            |                                                  |
|          |                            |                                                  |
|          |                            | CLOSE                                            |

3. Click **Settings** to set directory settings, including enabling connecting to a directory service. If you have already connected to a directory service, you can fetch all the users from the domain by clicking **Fetch Users**, as described in <u>Manually Fetching Global Administrators From Active Directory</u>.

After clicking **Settings**, the **Directory Services Settings** window is displayed.

|                                  |                   |   | _ |
|----------------------------------|-------------------|---|---|
| Enable directory synchronization |                   |   |   |
| Directory Type:                  | Active Directory  | - |   |
| Use TLS:                         |                   |   |   |
| Use Kerberos:                    | 0                 |   |   |
| Domain:                          |                   |   |   |
| Username:                        |                   |   |   |
| Password:                        |                   |   |   |
| Organizational Unit (Optional):  |                   |   | 0 |
| Manually specify domain contro   | oller addresses 🚯 |   |   |
| Primary:                         |                   |   |   |
| Secondary:                       |                   |   |   |
|                                  |                   |   |   |

**Enable Directory Synchronization** – Enable integration with a directory domain. **Directory Type** – Integration is with Active Directory.

Use TLS – Connect to the Active Directory domain using TLS.

**Use Kerberos** – Use the Kerberos protocol for authentication when communicating with the Active Directory domain. This is useful for achieving Single Sign-on (SSO) with Windows computers. If unchecked, NTLM is used.

**Domain** – The name of Active Directory domain with which you want to synchronize users. **Username** – The name to use for authenticating to Active Directory.

**Password** – The password for authenticating to Active Directory.

**Organizational Unit (Optional)** – The name of the organizational unit within the Active Directory domain.

**Manually specify domain controller addresses** – The IP address of the Active Directory domain controllers. If unchecked, DNS is used to automatically find the domain controllers.

- Primary The address of the primary domain controller.
- Secondary The address of the secondary domain controller.
- 4. Click NEXT.

The portal connects to the domain and the **UID/GID Mappings** window is displayed.

| his table allows you to | specify the ma | pping from Windows SI | Ds to local UID/ | GID values. | 2 |
|-------------------------|----------------|-----------------------|------------------|-------------|---|
| Add domain              | ▪ ⊕ Add        | (1) Move Down (1)     | Move Up          |             |   |
| Domain                  |                | UID/GID Start         |                  | UID/GID End |   |
| CONTOSO                 |                | 200000                |                  | 5000000     | ŧ |
|                         |                |                       |                  |             |   |
|                         |                |                       |                  |             |   |
|                         |                |                       |                  |             |   |

- 5. To add the other Active Directory domains in the tree/forest, do the following for each one:
  - a) Select the user to add to the group and click Add.
     In the Add domain field, enter the Active Directory domain name, or select it from the drop-down list and click Add.
     The domain is added.

In the **UID/GID Start** field enter the starting number in the range of portal user and group IDs (UID/GID) to assign to users and user groups from this Active Directory domain. In the **UID/GID End** field enter the ending number in the range of portal user and group IDs (UID/GID) to assign to users and user groups from this Active Directory domain.

b) You can re-order the list of added domains by selecting a domain and clicking **Move Up** or **Move Down**.

The order in which domains are displayed represents the order in which the domains are displayed in lists throughout the portal interface.

#### 6. Click NEXT.

The Access Control window is displayed.

|               | <ul> <li>Quick Search</li> </ul> |      | 🕀 Add |  |
|---------------|----------------------------------|------|-------|--|
| Group or User | Domain                           | Role |       |  |
|               |                                  |      |       |  |
|               |                                  |      |       |  |
|               |                                  |      |       |  |
|               |                                  |      |       |  |
|               |                                  |      |       |  |
|               |                                  |      |       |  |
|               |                                  |      |       |  |
|               |                                  |      |       |  |
|               |                                  |      |       |  |
|               |                                  |      |       |  |
|               |                                  |      |       |  |
|               |                                  |      |       |  |

- 7. Add each global administrator allowed to access the portal:
  - a) In the drop-down list, select one of the following:
     Domain Users Search the users defined in directory service.
     Domain Groups Search the user groups defined in directory service.
  - **b)** Select the user or user group from the drop-down list or in the **Quick Search** field, enter a string that is displayed anywhere within the name of the user or user group you want to add.
  - c) Select the user or group and click Add. The user or user group is added to the list of users and user groups with access to the portal.
- **8.** To remove a user or group, select the row and click  $\overline{\mathbf{D}}$ .

The user or user group is removed.

**9.** In each user and user group's row, click in the Role column, then select the user role from the drop-down list.

**Disabled** – The user account is disabled. The user cannot access the end user portal view. **Read/Write Administrator** – The user can access the end user portal view as an administrator with read-write permissions.

Read Only Administrator – The user can access the end user portal view as an administrator

with read-only permissions.

**Support** – The administrator has read/write access to devices, user accounts, folders, and folder groups, and read-only access to all other settings in the HCP Anywhere Enterprise Portal.

- **10.** To assign a role for a global administrator with no match in the access control list, select the user role from the **If no match, assign this role** drop-down list: **Disabled**, **Read/Write Administrator**, **Read Only Administrator**.
- 11. Click NEXT.

The Wizard Completed window is displayed.

12. Click FINISH.

The **Apply Changes** window is displayed.

While the changes are being applied you can either stop the process, by clicking STOP or close the window while the process continues to run in the background by clicking CONTINUE IN BACKGROUND.

13. Click CLOSE.

Synchronization with the directory server is enabled. Click **Fetch Users** to retrieve the users from the directory, to use in the portal.

| Director | y Services              | ,                                                |
|----------|-------------------------|--------------------------------------------------|
| 20       | Synchronization Enabled | Settings<br>Fetch Users<br>Update Administrators |
|          |                         |                                                  |
|          |                         |                                                  |
|          |                         | CLOSE                                            |

14. Click CLOSE.

The global administrators in the portal are automatically updated at midnight of every night with the users in Active Directory. To immediately fetch the global administrators, see <u>Manually Fetching</u> <u>Global Administrators From Active Directory</u>.

#### Manually Fetching Global Administrators From Active Directory

You can manually fetch user data from an integrated directory, after the connection with the directory service is established to immediately update data in the local user database, instead of waiting for HCP Anywhere Enterprise Portal to automatically fetch data at midnight.

**Note:** If an administrator in Active Directory is disabled, manually fetching the user data immediately updates the portal users, instead of waiting until the portal automatically re-fetches all previously fetched directory users, every day at midnight.

#### To manually fetch user data:

1. Select **Settings** in the navigation pane. The Control Panel page is displayed.

| HITACI           | н | Administration                                                                                                    |                                                                                                    | admin 📣 |
|------------------|---|----------------------------------------------------------------------------------------------------|----------------------------------------------------------------------------------------------------|---------|
| A Main           | + |                                                                                                    |                                                                                                    | i i     |
| 호 Users          | + | SETTINGS                                                                                                    | NOTIFICATIONS AND LOGS                                                                                                    |         |
| Provisioning     | + | Global Settings<br>Settings that apply to all virtual portals, including settings for                                                                                                    | Notification Settings                                                                                                    |         |
| 📾 Services       | + | database replication, document previews and administrato<br>password policy                                                                                                    | Manage notification events for Storage Nodes, Local Servers,<br>System and Portal                                                             |         |
| Settings         | - | Visual Based                                                                                                    |                                                                                                    |         |
| Control Panel    |   | Cost and a cost and a cost and a cost of the cost of the cost | Email and SMS<br>Define Email and SMS servers                                                                                                 |         |
| License          |   | access. I hose settings can be overriden for each virtual por                                                                                                    |                                                                                                    |         |
| Skins            |   | TLS Certificate<br>Manage your TLS certificate, used as part of the Transport                                                                                                    | Logs                                                                                                    |         |
| Email Templates  |   | Level Security (TLS) protocol to verify that the HCP Anywhen<br>Enterprise server is authentic                                                                                                    | Manage Logs, including Systog                                                                                                    |         |
| Seeding Stations |   |                                                                                                    | USERS                                                                                                    |         |
| 🔒 Logs & Alerts  | + | Firmware Repository     Manage and view the repository of firmware or software     vertices used for updative devices                                                                                                    |                                                                                                    |         |
| 😵 Help & Support |   |                                                                                                    | 550<br>Configure Single Sign On settings for global administrators                                                                            |         |
|                  |   |                                                                                                    | Directory Services<br>Integrate this portal with directory services. Users will<br>automatically be feelded from the chosen directory service |         |
| 7.5.1159.29      |   |                                                                                                    | Global Administrators Access Control                                                                                                    |         |

2. Select **Directory Services** under **USERS** in the **Control Panel** page. The **Directory Services** window is displayed.

| Director | y Services               | ×                                                |
|----------|--------------------------|--------------------------------------------------|
| 20       | Synchronization Disabled | Settings<br>Fetch Users<br>Update Administrators |
|          |                          |                                                  |
|          |                          |                                                  |
|          |                          | CLOSE                                            |

3. Either,

Click Update Administrators.

Or,

a) Click Fetch Users.

The Select Users and Groups to Fetch window is displayed.

| B Domain contoso Users | • | Quick Search | <br>🕀 Add |  |
|------------------------|---|--------------|-----------|--|
| Name                   |   | Domain       |           |  |
|                        |   |              |           |  |
|                        |   |              |           |  |
|                        |   |              |           |  |
|                        |   |              |           |  |
|                        |   |              |           |  |
|                        |   |              |           |  |
|                        |   |              |           |  |
|                        |   |              |           |  |
|                        |   |              |           |  |
|                        |   |              |           |  |
|                        |   |              |           |  |

**b)** Add each global administrator allowed to access the portal:

In the drop-down list, select one of the following:

Domain Users – Search the users defined in directory service.

**Domain Groups** – Search the user groups defined in directory service.

Select the global administrator from the drop-down list or in the Quick Search field, enter a string that is displayed anywhere within the name of the user or user group you want to add. Select the user or group and click **Add**.

The user or user group is added to the list of users and user groups to fetch.

#### c) Click FINISH.

The administrators are fetched from the directory, and the Apply Changes window is displayed and the changes are applied.

While the changes are being applied you can either stop the process, by clicking **STOP** or close the window while the process continues to run in the background by clicking **CONTINUE IN BACKGROUND**.

6. Click CLOSE.

#### What's New In the Portal Image

Portal image 7.5.1159.29.4 includes the following:

| ID Number             | Description                                                                                     |
|-----------------------|-------------------------------------------------------------------------------------------------|
| PIM-3510              | The AWS Systems Manager Agent (SSM Agent) was upgraded to amazon-ssm-agent-3.1.1080.0-1.x86_64. |
| PIM-3559              | Security has been strengthened.                                                                 |
| PIM-3580              | A timeout when using the restricted shell can now be configured.                                |
| PIM-3600              | During and immediately after a resource spike, the local quota feature stopped working.         |
| PIM-3606,             | To increase security (CESA-2023:4152, CESA-2023:3556) the bind-utils package,                   |
| PIM-3607,<br>PIM-3608 | openSSH, and Python have been updated.                                                          |

#### **New Software Features**

| ID Number | Description                                                                                                    |
|-----------|----------------------------------------------------------------------------------------------------|
| SP-23023  | The time to deploy a portal server has been improved.                                                                               |
| SP-23153  | The Access and System log information displayed were not fully SOCII compliant.                                                     |
| SP-23246, | When the HCP Anywhere Enterprise Messaging service is used, each messaging                                                          |
| SP-23247  | server IP no longer needs to be included in the <b>No Proxy For</b> list when setting up a proxy server in <b>Global Settings</b> . |

| ID Number             | Description                                                                                                    |
|-----------------------|----------------------------------------------------------------------------------------------------|
| SP-23384,<br>SP-23385 | A new storage node is available: HCP Hitachi Vantara (S3). See <u>New Storage Node:</u><br><u>HCP Hitachi Vantara (S3)</u><br>For the list of other supported storage nodes, refer to the Hitachi Content Platform<br>Anywhere Enterprise Global Administration Guide. |
| SP-23441,<br>SP-23447 | Global administrators can be defined in Active Directory, but there must always be at least one local global administrator. See <u>Adding a Global Administrator From</u> <u>Active Directory</u> .                                                                    |

## **Resolved Software Issues**

The following issues have been fixed:

| ID Number             | Description                                                                                                    |
|-----------------------|----------------------------------------------------------------------------------------------------|
| SP-23006              | When the Edge Filer Syslog service displayed a warning, the global banner was not displayed properly and the syslog servers disappeared from the user interface. |
| SP-23143              | The Messaging Status Monitoring background task failed.                                                                                                    |
| SP-23145              | The HCP Anywhere Enterprise Edge Filer continued to display a No Storage Node available status even when the storage node problem was resolved.                  |
| SP-23150,<br>SP-23151 | Deleting a cloud folder and then creating a new cloud folder with the deleted folder name caused the deleted folder to be immediately deleted from the trashcan. |
| SP-23165              | With a test environment with a single server, the Syslog server could not be configured in the portal.                                                           |
| SP-23256              | An active directory user in a child domain could not log in to the portal using SSO.                                                                             |
| SP-23325              | After a consent banner was implemented logging on using SSO failed.                                                                                              |
| SP-23350              | The current snapshot could missing as it was updated to a temp snapshot or previous snapshot.                                                                    |
| SP-23356              | Connecting to a share using SMB and attempting to retrieve files from a previous snapshot timed out.                                                             |
| SP-23387              | A Failed to update folder stats error was issued on application servers.                                                                                         |
| SP-23425              | Deleting and undeleting a folder that was defined in a zone, caused the syncing of the folder to hang after upgrading an edge filer.                             |
| SP-23530              | An edge filer that was removed from a zone could still sync folder metadata.                                                                                     |
| SP-23568              | In rare scenarios, adding a user from Active Directory failed and the task to add users from Active Directory did not complete.                                  |

## **Known Issues**

The following known issues apply to HCP Anywhere Enterprise Portal:

| ID Number | Description                                                                                                    |
|-----------|----------------------------------------------------------------------------------------------------|
| —         | Only the following HCP Anywhere Enterprise Portal languages are fully supported: French, German, Hebrew, Italian, and Spanish.     |
| PIM-3277  | The HCP Anywhere Enterprise Messaging service cannot be configured when FIPS is set.                                               |
| SP-16614  | Support users with the relevant permissions cannot create user groups, add or remove users in an existing group nor delete users.  |
| SP-17928  | After changing a plan name and applying it, the process shows that zero users were updated.                                        |
| SP-21806  | After upgrading to version 7.5.1159.2, setting a preview server fails initially but after approximately 60 seconds starts working. |

#### Hitachi Vantara

Corporate Headquarters 2535 Augustine Drive Santa Clara, CA 95054 USA <u>www.HitachiVantara.com</u> <u>community.HitachiVantara.com</u>

Regional Contact Information

Americas: +1 866 374 5822 or info@hitachivantara.com

Europe, Middle East and Africa: +44 (0) 1753 618000 or <u>info.emea@hitachivantara.com</u> Asia Pacific: +852 3189 7900 or <u>info.marketing.apac@hitachivantara.com</u>

##